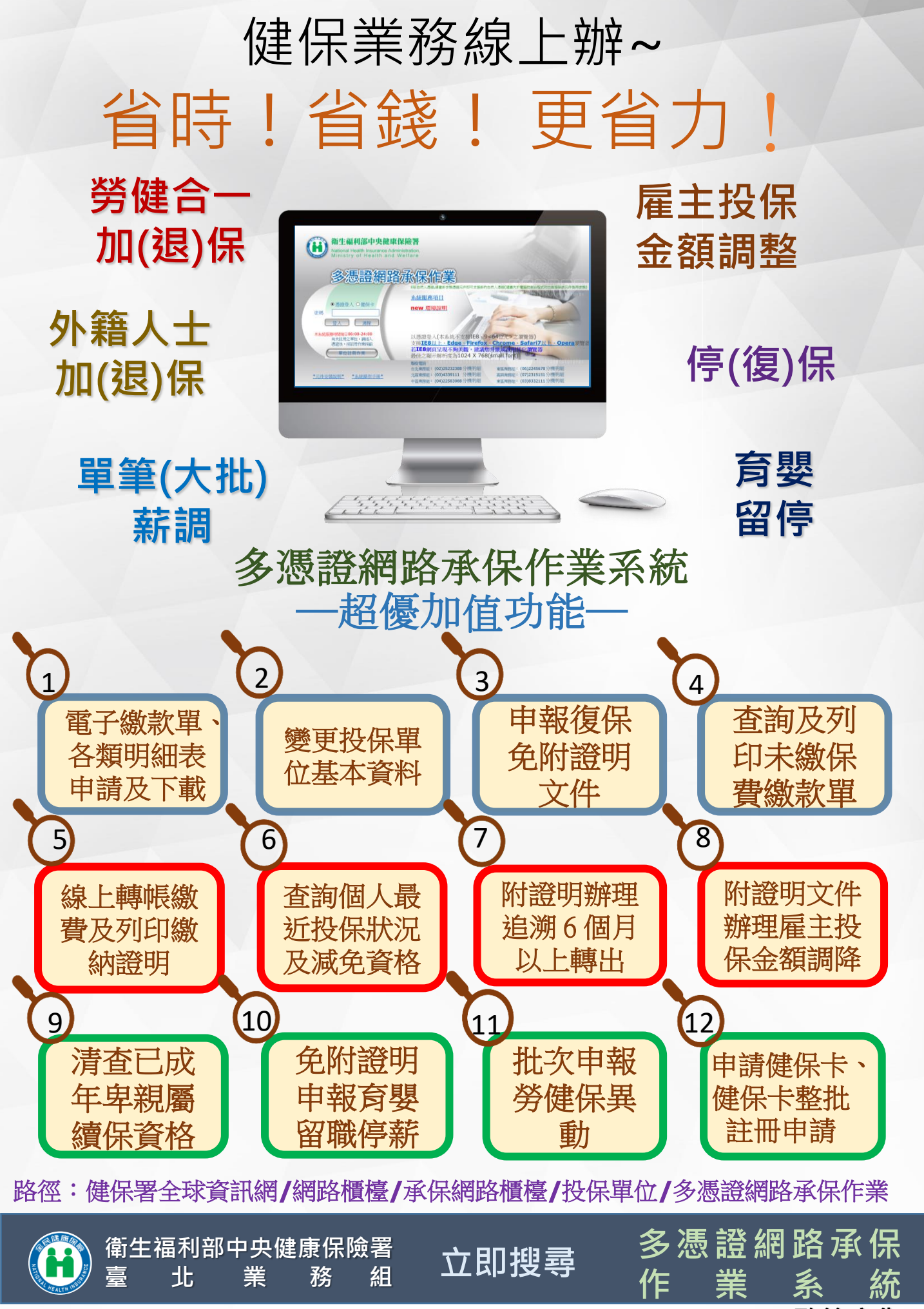

政策廣告

## 多憑證網路承保作業系統 申辦流程照過來~

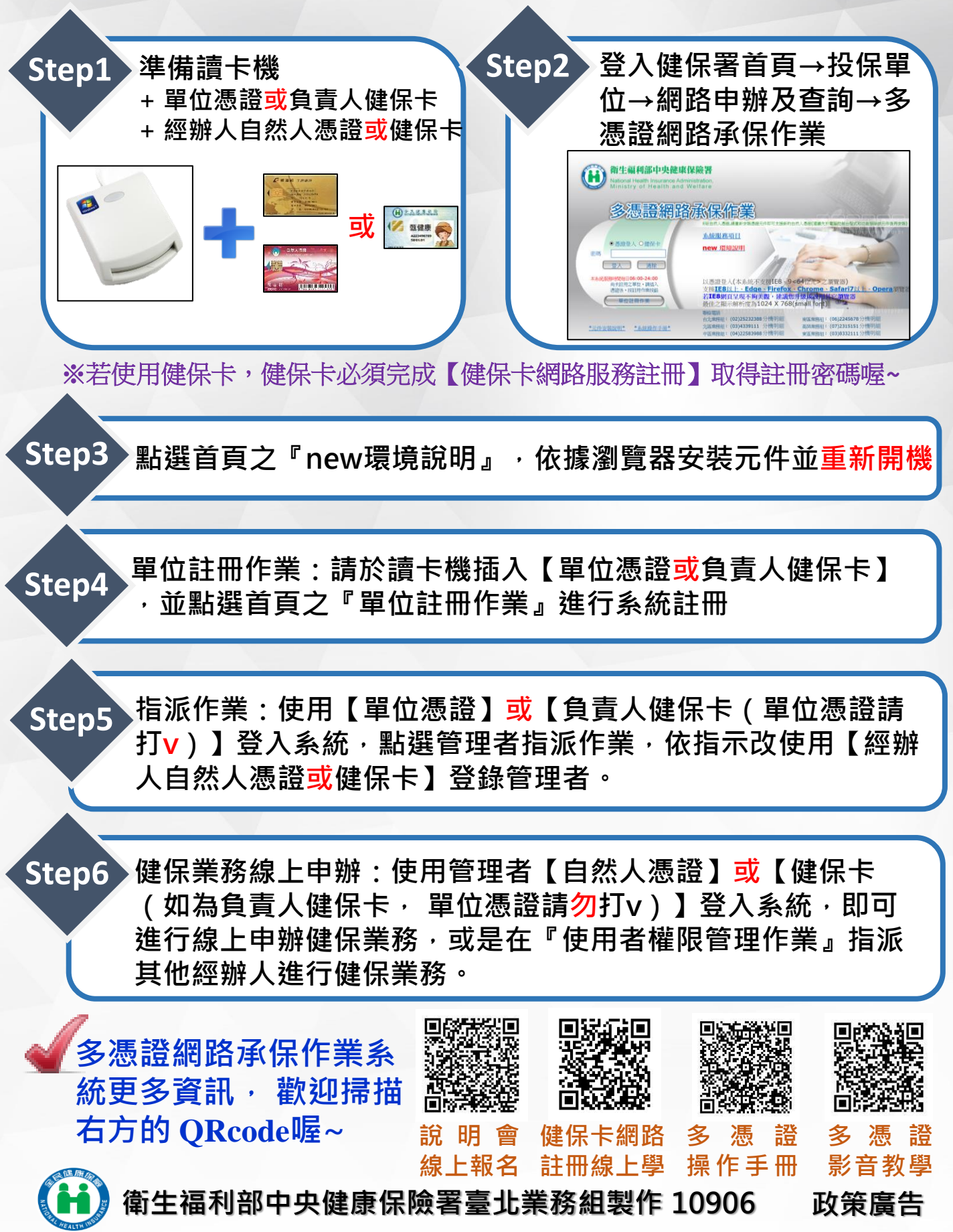